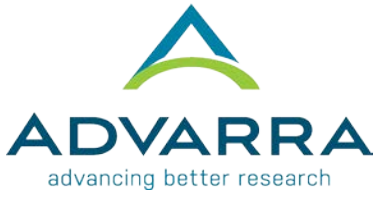

## **CIRBI™** Site QuickSteps: Submitting a Deviation Report via CIRBI

- **1.** Log on to <u>www.cirbi.net.</u>
- 2. In the upper left-hand corner of the screen, click on "Dashboard".
- **3.** Click the *"My Studies"* tab.
- **4.** Click on the appropriate PI's name for the appropriate study.
- 5. On the very left-hand side of the screen click on "Deviation/Violation Report".

## PROTOCOL DEVIATIONS/EXCEPTIONS/VIOLATIONS PAGE

- 1. Provide the appropriate and correct answers to the questions. Make sure your description of the event, outcome, and corrective action plan are complete and accurate.
- **2.** Click "Continue".

## END OF APPLICATION PAGE

- 1. Select either "Submit Application" or "Save Application, but DO NOT submit".
- 2. Click "Continue".
  - **a.** If you chose "Submit Application" you will see the "Acknowledgement of Receipt" page.
  - **b.** If you chose "Save Application, but DO NOT submit" you will see the "Not Submitted Notice" page.
- **3.** Click "Finish" to exit.

**NOTE:** You will receive an acknowledgement email once you have submitted, which you **must** retain for your study files.